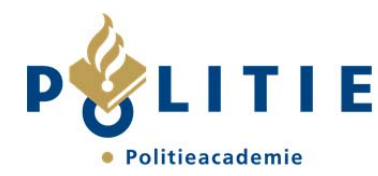

# Instructie printer toevoegen OLC

In deze instructie is toegelicht hoe een printer kan worden toegevoegd op een Windows 7 werkplek.

#### Stap 1

Kies in het Windows start menu (Windows logo-knop rechts onderin op bureaublad) het onderdeel "Apparaten en printers":

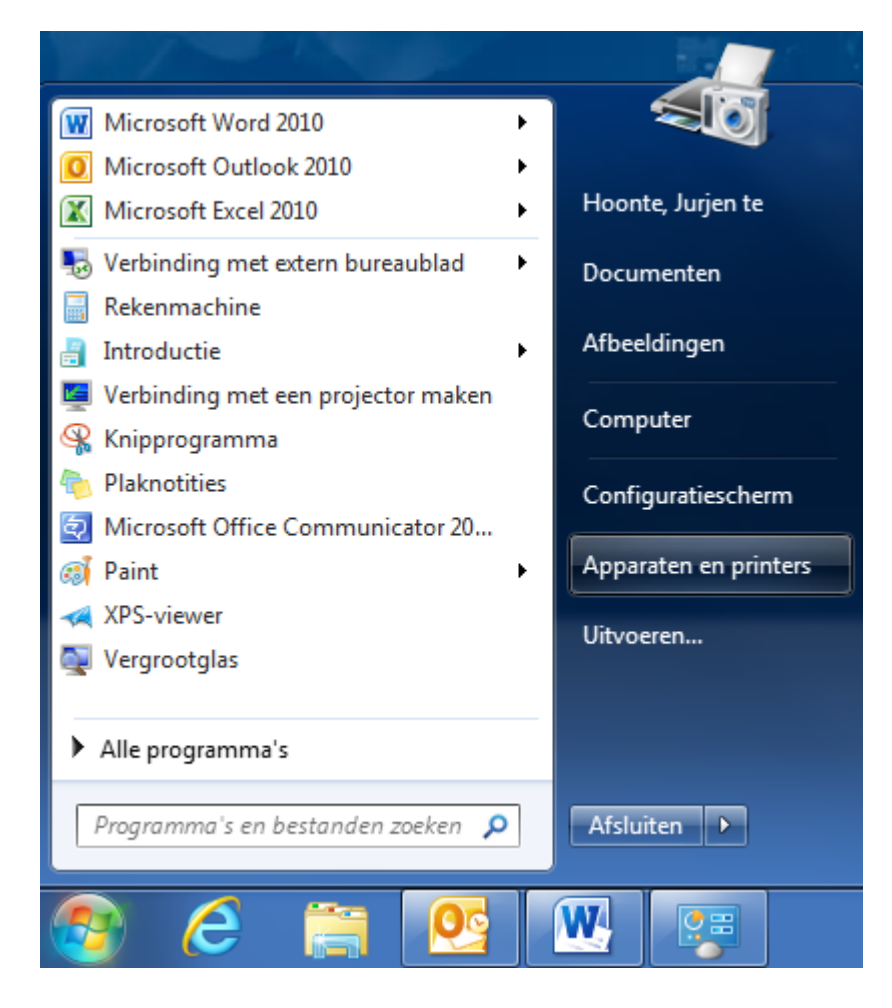

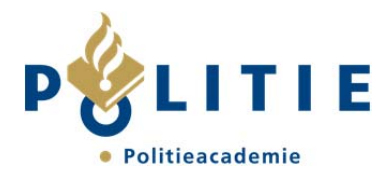

Kies vervolgens de knop "Een printer toevoegen"

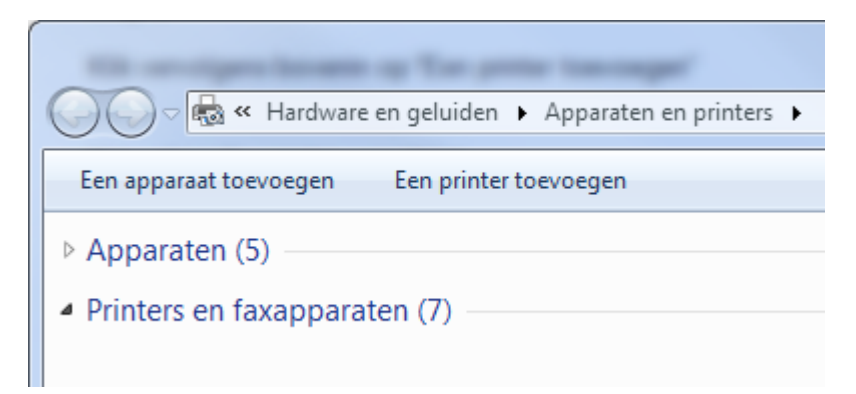

#### Stap 3

Kies voor de tweede optie "Netwerkprinter..."

| 🕞 🖨 Printer toevoegen                                                                                                    | x |  |
|----------------------------------------------------------------------------------------------------|---|--|
| Welk type printer wilt u installeren?                                                                                                    |   |  |
| Een lokale printer toevoegen<br>Gebruik deze optie alleen als u geen USB-printer hebt. (USB-printers worden automatisch door<br>Windows geïnstalleerd wanneer u deze aansluit.)      |   |  |
| Netwerkprinter, draadloze printer of Bluetooth-printer toevoegen<br>Zorg dat de computer is aangesloten op het netwerk of dat de Bluetooth- of draadloze printer is<br>ingeschakeld. |   |  |
|                                                                                                    |   |  |
| V <u>o</u> lgende Annulerer                                                                                                    | n |  |

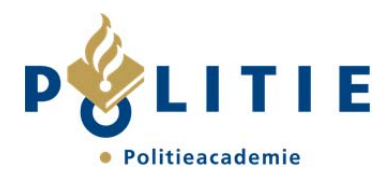

Selecteer de printer die binnen jouw OLC locatie in gebruik is.

Tip: de printernaam staat op een sticker van de monitorvoet, zo niet vraag een collega, of kijk op de printer zelf.

| 🚔 Printer toevoegen              |                        |                        |
|----------------------------------|------------------------|------------------------|
|                                  |                        |                        |
| Selecteer een printer            |                        |                        |
|                                  |                        |                        |
| Printernaam                      | Adres                  |                        |
| PRT-WA-003 op SRV-AP-PRT161      | Warnsveld              |                        |
| 🚍 PRT-RM-004 op SRV-AP-PRT161    | Rotterdam              | -                      |
| PRT-WA-003 op SRV-AP-PRT154      | Warnsveld              | -                      |
| 👼 PRT-FollowYou op SRV-VM-PRT129 |                        |                        |
| 👼 PRT-AP-034 op SRV-VM-PRT129    | Concernlocatie, E1.36  |                        |
| 👼 PRT-AP-050 op SRV-VM-PRT129    | Concernlocatie, F0.07  |                        |
| 👼 PRT-AP-053 op SRV-VM-PRT129    | Concernlocatie, F0.07  |                        |
| PRT-AP-052 op SRV-VM-PRT129      | Concernlocatie, F0.07  | •                      |
|                                  | 0                      | p <u>n</u> ieuw zoeken |
| De printer die ik wil gebruiken  | staat piet in de lijst |                        |
|                                  | , staat met mide ijst. |                        |
| ·                                |                        |                        |
|                                  |                        |                        |
|                                  | Volgend                | e Annulerer            |

Wanneer de printernaam niet in deze lijst staat kies dan "De printer die ik wil gebruiken, staat niet in de lijst." en ga verder met stap 5.

Wanneer de printernaam wel in de lijst staat, selecteer de printer en klik op Volgende. Ga dan verder met stap 7.

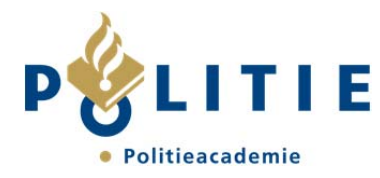

Zorg dat de bovenste optie geselecteerd is (standaard). En kies "Volgende".

|                                                                                                    | <b></b>          |
|----------------------------------------------------------------------------------------------------|------------------|
| 🚱 🖶 Printer toevoegen                                                                                                    |                  |
| Printer op naam of TCP/IP-adres zoeken  Een printer in de directory zoeken, gebaseerd op locatie of functie  Een gedeelde printer op naam <u>s</u> electeren                  | <u>B</u> laderen |
| Voorbeeld: \\computernaam\printernaam of<br>http://computernaam/printers/printernaam/.printer<br>© Een printer met behulp van een TCP/ <u>I</u> P-adres of hostnaam toevoegen |                  |
| Volgende                                                                                                    | Annuleren        |

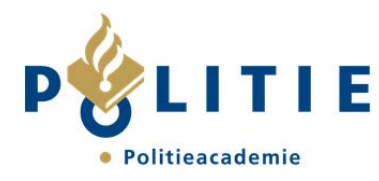

Zoek in dit scherm de juiste printer op. Selecteer de gewenste printer en klik op "OK"

Tip: het is makkelijker om het aantal resultaten te verfijnen door te zoeken op de eerste karakters van de printernaam (bijv. "prt-am-olc" of "prt-dr-olc")

| 📡 Printers zoeken                 |                                   |                  | _ <b>_</b> ×      |          |
|-----------------------------------|-----------------------------------|------------------|-------------------|----------|
| <u>B</u> estand Be <u>w</u> erken | Beel <u>d</u>                     |                  |                   |          |
| in: 📴 Gehele Director             | ſy                                | •                | Bladeren <u>.</u> |          |
| Printers Voorziening              | en Geavanceerd                    |                  |                   |          |
| <u>N</u> aam:                     |                                   |                  | Nu zoeken         |          |
| Lo <u>c</u> atie:                 |                                   |                  |                   |          |
| Model:                            |                                   |                  | Alles wissen      |          |
|                                   |                                   |                  | <i>Я</i>          |          |
| Zoekresultaten:                   |                                   |                  |                   |          |
| Naam                              | Locatie                           | Model            |                   | <b>_</b> |
| 👳 PRT-WA-003                      | Warnsveld                         | HP LaserJet 4050 | ) Series PCL6     |          |
| 🖶 PRT-RM-018                      | Rotterdam, 4e etage kantoor cater | RICOH Aficio M   | P 171 PCL 6       |          |
| 👼 PRT-OS-014                      | Ossendrecht, Repro                | RICOH Aficio M   | P C6000 PCL 6     |          |
| 👼 PRT-OS-003                      | Ossendrecht, 2e verdieping gang   | NRG MP C4500     | PCL 6             | Ŧ        |
| ۲ II                              | 1                                 |                  | Þ                 |          |
| 148 item(s) gevonden              |                                   |                  |                   | ai       |

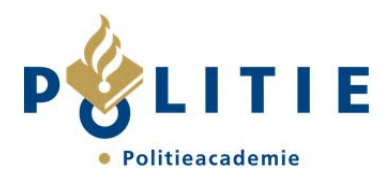

Er volgt een bevestiging dat de gekozen printer is toegevoegd. Kies voor "Volgende"

| 🕞 🖶 Printer toevoeg  | en                                                           |
|----------------------|--------------------------------------------------------------|
| PRT-AM-OLCO          | 002 op srv-vm-srv109 is toegevoegd.                          |
| <u>P</u> rinternaam: | PRT-AM-OLC002 op srv-vm-srv109                               |
| De printer is met he | et stuurprogramma RICOH Aficio MP C4500 PCL 6 geïnstalleerd. |
|                      |                                                              |
|                      |                                                              |
|                      |                                                              |
|                      | Volgende Annuleren                                           |

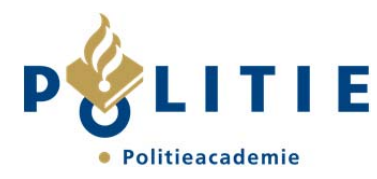

Geef aan dat de printer als standaard ingesteld moet worden door middel van het plaatsen van het vinkje. Kies vervolgens "Voltooien".

| 🕞 🖶 Printer toevoegen                                                                                                    |   |
|----------------------------------------------------------------------------------------------------|---|
| PRT-AM-OLC002 op srv-vm-srv109 is toegevoegd                                                                                                    |   |
| Als standaardprinter instellen                                                                                                    |   |
|                                                                                                    |   |
|                                                                                                    |   |
| U kunt een testpagina afdrukken als u wilt controleren of de printer correct werkt of als u informatie over probleemoplossing voor de printer wilt weergeven. Testpagina afdrukken |   |
| Voltooien Annuleren                                                                                                    | 1 |
| Voltooien Annuleren                                                                                                    |   |

De printer is nu klaar voor gebruik.